## **MyDSO Faculty Portal: Alternative Testing Agreement**

1. Log into the MyDSO Faculty Portal (bachelor.accessiblelearning.com/RIT/Instructor).

2. Review any **REMINDERS** that display on the page, then click **Continue to View Student Accommodations.** 

| RIT Disabilit                 | y Services Office                                                                                                    |
|-------------------------------|----------------------------------------------------------------------------------------------------|
| INSTRUCTOR PORTAL             |                                                                                                    |
| LOGIN AS INSTRUCTOR           | (i) HOME ≥ INSTRUCTOR PORTAL                                                                                                    |
| BACK TO MY PROFILE >          |                                                                                                    |
| MOH                           | E ACCESS POLICY                                                                                                    |
| Online Services Home     Help | Please read the following prior to completing the form:<br>By clicking on the following button, I advocwledge that I have received and understand the school's FERFA policy as it persians to studient records.<br>FERFA Conditionality Statement)                                                                                                    |
| side cor                      | Any with the right to access the records of indexts comes with the responsibility to maintain the rights of indexts particularly as outlined in the Family Educational Rights and Privacy Act (EEEFA). Dudient Records are open to members of the foculty and staff who have a legismate need to know their contents, however, you do have a responsibility to maintain confidentiality. |
|                               | Reminders:  Please REFARINTION USING SHARED (PUBLIC) COMPUTER  REMEMBER TO SIGN OUT AND CLOSE THE BROWGER COMPLETELY AFTER YOU ARE FINISHED ACCESSING THES INFORMATION                                                                                                    |
|                               | Important Note:      Flasse REFRANK from using SHARED (PURLIC) COMPUTER.      Remember to Sign Out and Close the Browser Completely After You Are Privated Accessing Tals Information                                                                                                    |
| Contraction (1998)            | CONTINUE TO VERY BETLERINY ACCOMMODATIONS 3                                                                                                    |

3. In the left-hand sidebar, click Alternative Testing.

| OVERVIEW             |                                                                                    |                        |                                                            |  |  |
|----------------------|------------------------------------------------------------------------------------|------------------------|------------------------------------------------------------|--|--|
| LOGIN AS INSTRUCTOR  | □ » overview                                                                       |                        |                                                            |  |  |
| BACK TO MY PROFILE > | Previous Term                                                                      | Term: 2024-2025 - Fall | Next Term                                                  |  |  |
| HOME                 | STUDENTS WHO REQUESTED ACCOMMODATIONS                                              |                        |                                                            |  |  |
| Alternative Testing  | RETINE SEARCH >                                                                    |                        |                                                            |  |  |
| ) neether            | $\left[ \begin{array}{c} 0 \\ 0 \end{array} \right]^{\circ}$ EXPORT DATA: STUDENTS |                        | ~                                                          |  |  |
| SIGN OUT >           | Records Found 1 (Showing 1-1) Show Per Page 2000                                   |                        |                                                            |  |  |
|                      | View PDF CRN Subject Course Section Student's Full Name                            | Status                 | Request Last Alternative Flex<br>Date Updated Testing Plan |  |  |
| 1                    | View PDF 16508 WGST 205 01 Sample Student                                          | Acknowledged           | 08/05/2024 08/05/2024 Yes Yes                              |  |  |

**4.** Any courses that do not have alternative testing agreements will be listed on this screen. To create an agreement, click the blue **Courses Without Alternative Testing Agreement** link.

| UPCOMING EXAMS                                |                                                                                                    |                                |                               |               |           |
|-----------------------------------------------|----------------------------------------------------------------------------------------------------|--------------------------------|-------------------------------|---------------|-----------|
| Session Extender: ON                          | (∩) » ALTERNATIVE TESTING » UPCOMING EXAMS                                                          | UPCOMING EXAMS COMPLETED FILES | ALTERNATIVE TESTING AGREEMENT | LIST STUDENTS | ALL EXAMS |
| LOGIN AS INSTRUCTOR                           | ALTERNATIVE TESTING AGREEMENT                                                                       |                                |                               |               |           |
| HOME  Overview Alternative Testing Filex Plan | Courses situat Alternative Tessing<br>Agreement<br>Tend Courses with situate Tessing<br>Agreement 8 |                                |                               |               |           |
| SIGN OUT >                                    | UPCOMING EXAMS SCHEDULED                                                                            |                                |                               |               |           |
|                                               | THERE ARE NO EXAMS SCHEDULED YET BY STUDENTS                                                        |                                |                               |               |           |
|                                               |                                                                                                    |                                |                               |               |           |
|                                               | QUESTION?<br>By Email: doctest@rit.edu                                                              |                                |                               |               |           |

5. Click the blue **Specify Alternative Testing Agreement** link underneath a course's name.

| ALTERNATIVE TESTING AGREE         | MENT                                                                                  |                          |                 |                               |                  |           |
|-----------------------------------|---------------------------------------------------------------------------------------|--------------------------|-----------------|-------------------------------|------------------|-----------|
| Session Extender: ON              | $\widehat{\left( n\right) }$ » alternative testing $$ » alternative testing agreement | UPCOMING EXAMS           | COMPLETED FILES | ALTERNATIVE TESTING AGREEMENT | LIST STUDENTS    | ALL EXAMS |
| LOGIN AS INSTRUCTOR               | Previous Term                                                                         | Term: 2023-2024 - Summer |                 |                               |                  | Next Term |
| BACK TO MY PROFILE >              | Nevigete Te: Courses without Alternative Testing Agreement                            |                          |                 |                               |                  |           |
| НОМЕ                              | 60 >                                                                                  |                          |                 |                               |                  |           |
| > Overview                        |                                                                                       |                          |                 |                               |                  |           |
| Alternative Testing     Flex Plan | Records Found: 1 (Showing: 1 - 1)                                                     |                          |                 | Show                          | Per Page: 2000 ¥ | Page: 1   |
| SIGN OUT >                        |                                                                                       |                          |                 |                               |                  |           |
|                                   | Status: Not Specified - Specify Alternative Testing Agreement                         |                          |                 |                               |                  |           |
|                                   | Summary:                                                                              |                          |                 |                               |                  |           |
|                                   | Number of Students Requesting Alternative Testing: 1.                                 |                          |                 |                               |                  |           |
|                                   | QUESTION?                                                                             |                          |                 |                               |                  |           |
|                                   | By Email: disorest@rit.edu                                                            |                          |                 |                               |                  |           |

**6.** Use the **dropdown menu** to select whether exams will need to be proctored, then click the **submit button**.

| ALTERNATIVE TESTING AGREEN                                                    | AENT CONTRACT OF CONTRACT OF CONTRACT.                                                                                                    |
|-------------------------------------------------------------------------------|----------------------------------------------------------------------------------------------------|
| Session Extender: ON                                                          | ∩ ≫ ALTERNATIVE TESTING AGREEMENT                                                                                                    |
| LOGIN AS INSTRUCTOR                                                           | PROCTORING YOUR OWN EXAM                                                                                                    |
| BACK TO MY PROFILE ><br>NOME<br>Overview<br>Alternative Testing<br>Files Plan | Read The Below Statement FIRST  If you does deet not have tests that reade processing or if you are aller to proceed parts of the section above that hadpendies because that sections are setted parts of the section above that sections are setted parts of the section above that sections are setted parts of the section above that the sections does does not have test and parts of the section above that the sections does not have test and parts of the section above that the sections does not have test and parts of the section above test and the section does not have test and parts of the section above test and the section does not have test and parts of the section above test and the section does not have test and parts of the section above test and the section does not have test and parts of the section above test and the section does not have test and parts of the section above test and the section does not have test and parts of the section above test and the section does not have test and parts of the section above test and the section does not have test and parts of the section above test and the section does not have test and parts of the section above test and the section does not have test and parts of the section above test and the section does not have test and the section does not have test and the section does not have test and test and the section does not have test and test and test |
| SIGN OUT >                                                                    | FORM SUBMISSION                                                                                                    |
|                                                                               | SUBMT YOUR SELECTION >                                                                                                    |

**7.** The **Alternative Testing Agreement** provides the necessary information to administer tests in the DSO Test Center. The first section asks you to specify materials/resources allowed, the format of exams, and the best way for the Test Center to contact you during a student's exam. Complete these fields and click **Submit and Continue to Specify Exam Dates.** 

| ALTERNATIVE TESTING AGREEN                                                   | IENT - DETAILS                                                                                                    |                                                                                                    |
|------------------------------------------------------------------------------|----------------------------------------------------------------------------------------------------|----------------------------------------------------------------------------------------------------|
| Session Extender: ON                                                         | ALTERNATIVE TESTING AGREEMENT - DETAILS                                                                                                    |                                                                                                    |
| LOGIN AS INSTRUCTOR                                                          | COURSE INFORMATION                                                                                                    | LIST OF QUESTIONS                                                                                                    |
| BACK TO MY PROFILE > HOME Overview Alternative Testing Filex Plan SIGN OUT > | Course:<br>Information Regarding Alternative Testing Agreement<br>The purpose of this Testing Agreement is to allow the DS0 to collect<br>information necessary to proctor tests, exams, and quizzes according to<br>instructor expectations (time, allowable resources, etc.) If faculty have<br>not completed this agreement, DS0 cannot proctor their students, even<br>if the student makes an appointment to take a test in DS0. | Please indicate which resources are allowed during the test,<br>quiz, or exam.<br>Textbook (hard copy only)<br>E-book<br>All class notes/handouts<br>Equation Sheet or Crib Sheet - include criteria in the Additional<br>Notes box below (Additional Comment Required)<br>Other (Additional Comment Required)<br>No resources allowed (the test is closed book/closed notes)<br>Additional Comment:                                                                                                    |
|                                                                              |                                                                                                    | Is a calculator allowed? *  Any type of calculator is allowed (graphing, scientific, etc.)  Scientific calculator only; graphing calculator is not allowed Basic 4-function calculator only No calculator is allowed Not applicable Additional Comment:                                                                                                    |
|                                                                              |                                                                                                    | Are other materials required to administer the test, quiz, or<br>exam?<br>Scantron sheet<br>Blue book or lined paper<br>Scrap paper<br>Other (Additional Comment Required)<br>None<br>Additional Comment:                                                                                                    |
|                                                                              |                                                                                                    | Is this test online or hard copy?*  Online Hard copy Additional Comment:                                                                                                    |
|                                                                              |                                                                                                    | If the test is online, how should it be administered?  If the test is online, how should it be administered?  DS0's monitored computer is needed so that the student's computer screen can be directly monitored (Additional Comment Required) Student's own laptop is needed and students without accommodations must take the test in class (Additional Comment Required) This is an online take-home exam that can be completed remotely. Note: DS0 cannot host these tests except in specific extenuating circumstances. Additional Comment: |

|                                                             | Please indicate any software, applications, or websites students may<br>access during this test. If no digital resources are allowed, write "None."                                                         |
|-------------------------------------------------------------|----------------------------------------------------------------------------------------------------|
|                                                             | During the test, how can you be reached if the student has a question?  Phone call (Additional Comment Required) Text (Additional Comment Required) Email (Additional Comment Required) Additional Comment: |
| ORM SUBMISSION                                              |                                                                                                    |
| FORM SUBMISSION SUBMIT AND CONTINUE TO SPECIFY EXAM DATES > |                                                                                                    |

**8.** Enter information for the first exam in the course, including date and time, approval method, and length of the exam in minutes. There is also an option to upload an exam file on this page. When complete, click **Save Exam Date**. Repeat this process for all other exams in the course.

| EXAM DETAIL                                                                                                    | UPLOAD EXAM FILE                                                                                                    |
|----------------------------------------------------------------------------------------------------|----------------------------------------------------------------------------------------------------|
| Type *:<br>Select One ✓<br>Approval Method *:<br>Select One ✓<br>Date *: ⑦<br>mm/dd/yyyy :::<br>Time: ⑦<br>Select ✓ Select ✓<br>Select ✓ Select ✓<br>Hint: Please specify length in minutes, and do not include extended<br>time accommodations. For example: 120 minutes for 2 hours.<br>Additional Note For Staff: ⑦ | Note: Exam files can be added on a continual basis.         File Title:         Select File: ⑦         Choose File       No file chosen |
| FORM SUBMISSION                                                                                                    |                                                                                                    |
| SAVE EXAM DATE > BACK TO LIST >                                                                                                    |                                                                                                    |

**9.** Throughout the semester, the agreement can be updated if needed. Agreements will be accessible through the main **Alternative Testing** page.

| UPCOMING EXAMS                                 |                                                                                          |                              |                               |               |           |  |  |
|------------------------------------------------|------------------------------------------------------------------------------------------|------------------------------|-------------------------------|---------------|-----------|--|--|
| Session Extender: ON                           | ∩ ≫ ALTERNATIVE TESTING ≫ UPCOMING EXAMS                                                 | UPCOMING EXAMS COMPLETED FIL | ALTERNATIVE TESTING AGREEMENT | LIST STUDENTS | ALL EXAMS |  |  |
| LOGIN AS INSTRUCTOR                            | ALTERNATIVE TESTING AGREEMENT                                                            |                              |                               |               |           |  |  |
| BACK TO MY PROFILE >                           | 1                                                                                        |                              |                               |               |           |  |  |
| HOME                                           | Course without Alternative Testing<br>Agreement<br>Total Course with Alternative Testing |                              |                               |               |           |  |  |
| Overview     Alternative Testing     Flex Plan | Agreement                                                                                |                              |                               |               |           |  |  |
| SIGN OUT >                                     | UPCOMING EXAMS SCHEDULED                                                                 |                              |                               |               |           |  |  |
|                                                |                                                                                          |                              |                               |               |           |  |  |
|                                                | THERE ARE NO EXAMS SCHEDULED YET BY STUDENTS                                             |                              |                               |               |           |  |  |
|                                                |                                                                                          |                              |                               |               |           |  |  |
|                                                | QUESTION?                                                                                |                              |                               |               |           |  |  |
|                                                | By Email: dsotest@rit.edu                                                                |                              |                               |               |           |  |  |